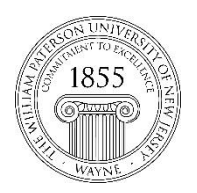

## Center for Teaching with Technology

CTT Learning Space – Cheng Library 120K Office Library 120e – Phone 973-720-2659

## Keyboard Accessible Reordering

Learning Objective: After reading this document instructors will be able to reorder items on a page using the keyboard accessible reordering interface.

Items on a Bb page – assignments, documents, discussions, etc. – can be reordered two ways: 1. drag-and-drop and 2. keyboard accessible reordering. For people who find the first method to be clumsy we recommend using the keyboard interface.

I. On this five item list of assignments we'd like to move item #3, the midterm, to the 5<sup>th</sup> or last place in the roster.

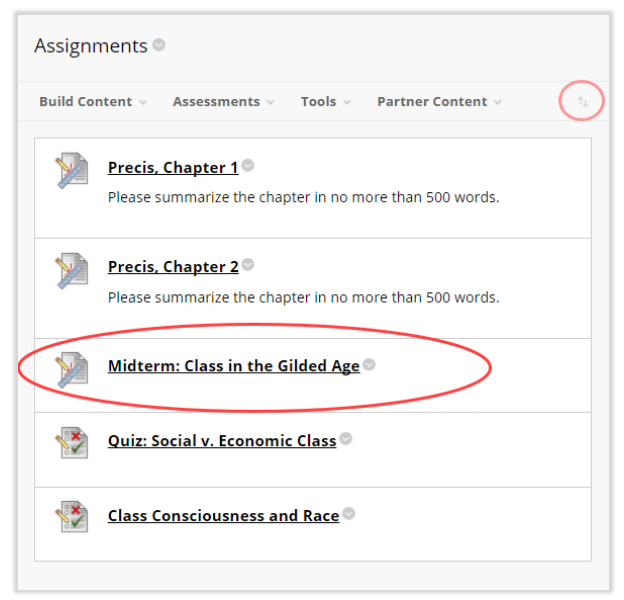

In the upper right corner of the interface please find two parallel up/down arrows. The icon is hard to see so this magnified version will help locate the tool:

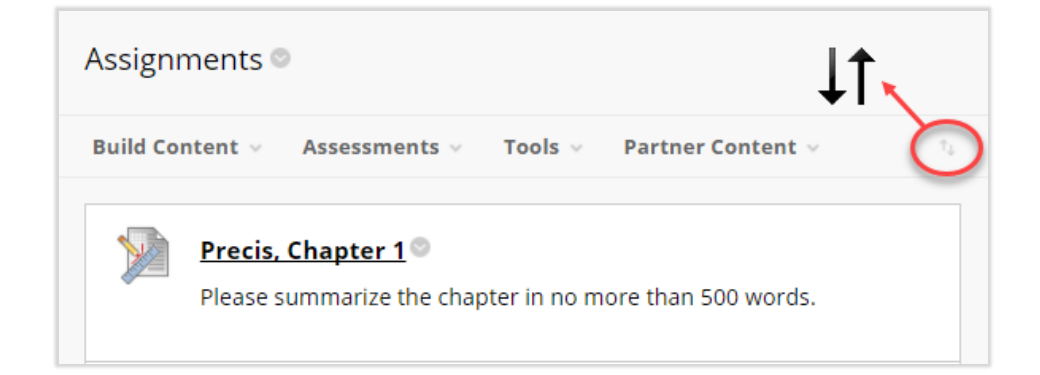

Click on the double arrows to spawn this interface listing the items on the page in their current order. Under the roster of items are two up/down caret arrows

## Reorder: Content

| ltems                            |                                |   |  |  |  |
|----------------------------------|--------------------------------|---|--|--|--|
| Ρ                                | Precis, Chapter 1              |   |  |  |  |
| P                                | Precis, Chapter 2              | L |  |  |  |
| Midterm: Class in the Gilded Age |                                |   |  |  |  |
| Q                                | Quiz: Social v. Economic Class |   |  |  |  |
| C                                | Class Consciousness and Race 📮 | L |  |  |  |
|                                  |                                |   |  |  |  |
| Cancel Submit                    |                                |   |  |  |  |

We're going to highlight the item we want to move (the midterm) and click the downward-pointing caret arrow twice.

| Reorder: Content                                                                                                    | Reorder: Content                                                                                                    | Reorder: Content                                                                                                    |
|----------------------------------------------------------------------------------------------------|----------------------------------------------------------------------------------------------------|----------------------------------------------------------------------------------------------------|
| Items                                                                                                    | Items                                                                                                    | ltems                                                                                                    |
| Precis, Chapter 1<br>Precis, Chapter 2<br>Midterm: Class in the Gilded Age<br>Quiz: Social v. Economic Class<br>Class Consciousness and Race | Precis, Chapter 1<br>Precis, Chapter 2<br>Quiz: Social v. Economic Class<br>Midterm: Class in the Gilded Age<br>Class Consciousness and Race | Precis, Chapter 1  Precis, Chapter 2 Quiz: Social v. Economic Class Class Consciousness and Race Midterm: Class in the Gilded Age |
| Cancel Submit                                                                                                    | Cancel Submit                                                                                                    | Cancel Submit                                                                                                    |

## Two clicks of the keyboard accessible reordering tool moves an item from the $3^{\rm rd}$ to the $5^{\rm th}$ position!

| Assignments ©                                                                          | Assignments ©                                                                 |
|----------------------------------------------------------------------------------------|-------------------------------------------------------------------------------|
| Build Content $\vee$ Assessments $\vee$ Tools $\vee$ Partner Content $\vee$ $\gamma_i$ | Build Content $\vee$ Assessments $\vee$ Tools $\vee$ Partner Content $\vee$ 1 |
| Precis. Chapter 1 Please summarize the chapter in no more than 500 words.              | Precis, Chapter 1 Please summarize the chapter in no more than 500 words.     |
| Precis. Chapter 2  Piease summarize the chapter in no more than 500 words.             | Precis, Chapter 2 Please summarize the chapter in no more than 500 words.     |
| Midterm: Class in the Gilded Age                                                       | Quiz: Social v. Economic Class                                                |
| Quiz: Social v. Economic Class                                                         | Class Consciousness and Race                                                  |
| Class Consciousness and Race                                                           | Midterm: Class in the Gilded Age                                              |

Questions: File a ticket with the IT Help Desk: <u>http://www.wpunj.edu/helpdesk</u>